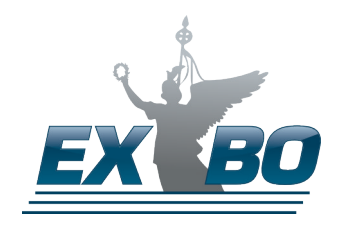

# ONLINEBUCHUNG WWW.EXBOKURIERE.DE

#### **EXBOKURIERE.DE**

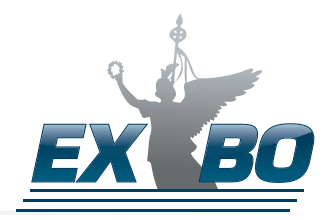

# Das Internet Gibt's das immer noch?

## HOMER SIMPSON

### EINLEITUNG

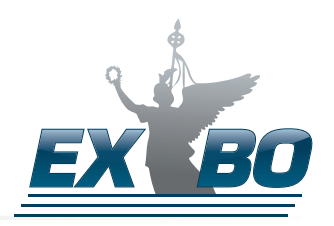

#### Wir haben unser Onlinebuchungssystem komplett neu überarbeitet. Auf den folgenden Seiten erklären wir Ihnen, wie Sie uns mit OP@L bequem online buchen können.

### LOGIN

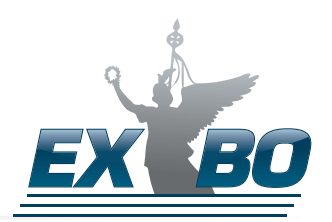

#### Melden Sie sich auf <u>https://www.exbokuriere.de/login</u> mit Ihren Zugangsdaten an. Danach befinden Sie sich auf der Willkommensseite

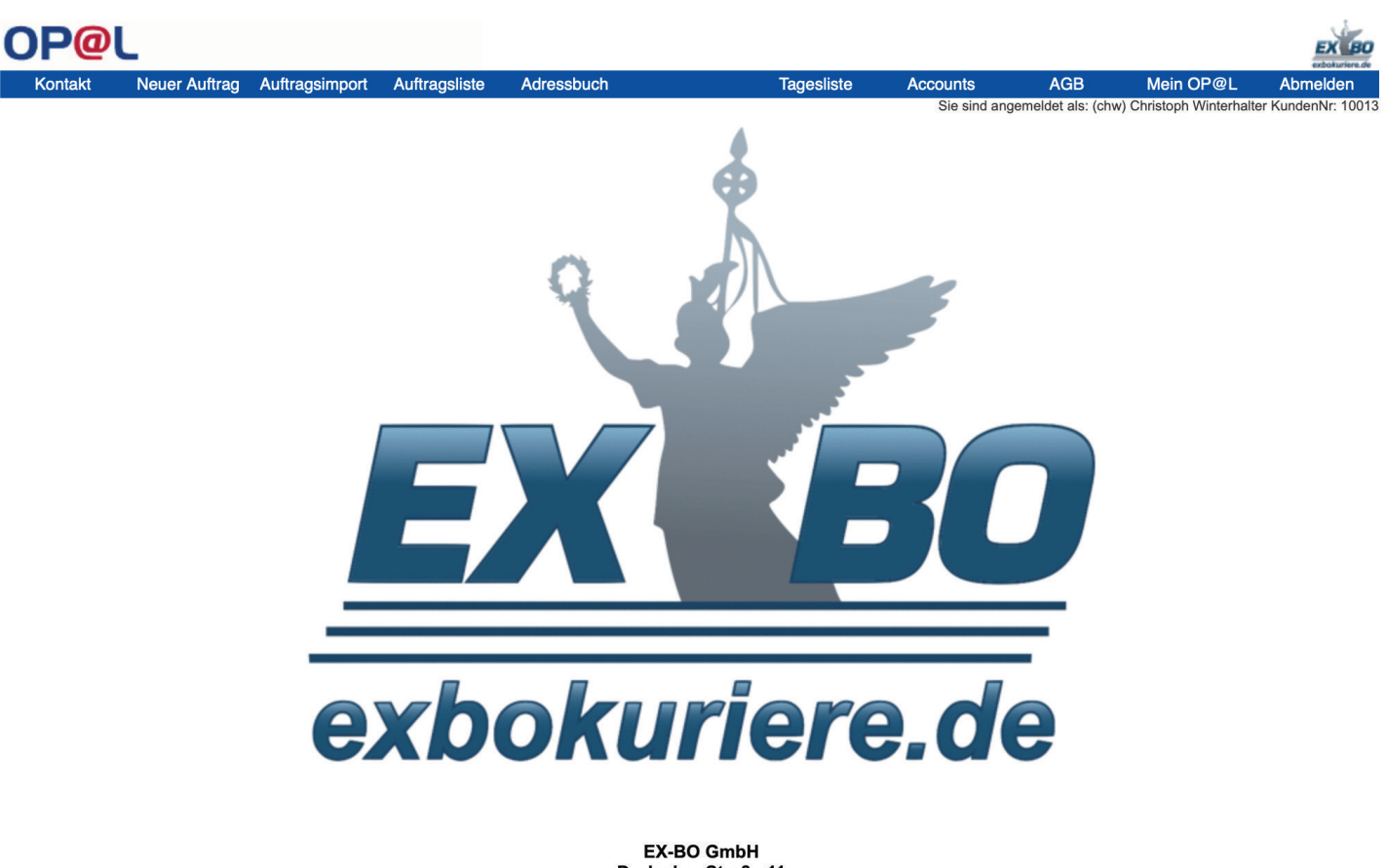

EX-BO GmbH Durlacher Straße 11 DE 10715 Berlin Tel: +49 30 862014040 Fax: +49 30 862014044 <u>info@exbokuriere.de</u> www.exbokuriere.de

#### BUCHUNG

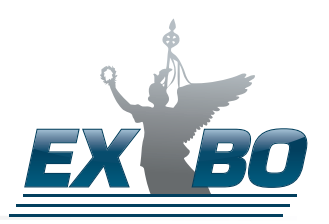

|   | OP@                                                                                                    | L                |                |              |                                                                                                    |                                       |                                                                                                    |                                                                                                    |                                                                                                    |                                                                                               |                                | EX BO                                     |
|---|----------------------------------------------------------------------------------------------------|------------------|----------------|--------------|----------------------------------------------------------------------------------------------------|---------------------------------------|----------------------------------------------------------------------------------------------------|----------------------------------------------------------------------------------------------------|----------------------------------------------------------------------------------------------------|-----------------------------------------------------------------------------------------------|--------------------------------|-------------------------------------------|
|   | Kontakt                                                                                                    | Neuer Auftrag    | Auftragsimport | Auftragslist | e Adres                                                                                                    | sbuch                                 |                                                                                                    | Tagesliste                                                                                                    | Accounts                                                                                                    | AGB                                                                                           | Mein OP@L                      | Abmelden                                  |
| 1 | Abholung —<br>Adressbuch<br>speichem<br>Name1<br>Name2<br>Ansprechpartn.<br>Telefon<br>E-Mail<br>Straße Hausnr<br>LKZ PLZ Ort<br>Hinweis | 3<br>nein Ø ja ( |                |              | Adressbuch<br>speichem<br>Name1<br>Name2<br>Isprechpartn.<br>Telefon<br>E-Mail<br>traße Hausnr<br>LKZ PLZ Ort<br>Hinweis | nein ♥ ja +49 DE                      | _ neu                                                                                                    |                                                                                                    | Sie sind ange<br>Sendungs<br>(3) Auftragse<br>(9) Fahrzet<br>Erweiterte<br>Empfang<br>Anmerkun<br>Referenz/KSI<br>Hinweise<br>Rechnungsko | emeldet als: (chw) optionen art Bitte ausv arg Fahrrad Optionen gsbestätigung rgen T ommentar | Christoph Winterhalt<br>wählen | in KundenNr: 10013           in KundenNr: |
| 0 | Sendung                                                                                                    | 25.06.2019       | Zeit 07:00 -   | 18:00        | Wert                                                                                                    | 25.06.2019<br>Wähn<br>(cm) H (cm) Voi | ⊇         Zeit         07           5         5   rung Volum           JF ⇒         0,0           IGew         BerGe           0,00         0,0 | :00         -         18:00           + Adresse         -         -           eng Berechnet         -         -         -           0         0,00         -         -           w         GM         -         -         - |                                                                                                    |                                                                                               |                                |                                           |
|   |                                                                                                    |                  | Zurü           | icksetzen    | AGB al                                                                                                    | czeptieren u                          | nd Auftra<br>pressum Da                                                                                                    | ag speichern<br>tenschutzerklärung                                                                                                    |                                                                                                    |                                                                                               |                                |                                           |

- 1. Eingabe der Start- und Zieladressen
- 2. Suchen/Einsetzen
  - Die Lupe steht für suchen. Dabei ist es egal, ob Sie nach Namen, Straßen, Postleitzahlen oder Orten suchen.
  - Das Haus steht für Ihre Adresse
  - Das Buch steht für Ihr persönliches Adressbuch
  - Der Mülleimer löscht Ihre Eingaben
- 3. Adressbuch speichern
  - nein: keine Übernahme von Änderungen/Neuerfassungen
  - ja: Änderungen an vorhanden Adressen speichern / Neuanlegen neu: als neuen Eintrag speichern
- 4. Abholdatum und Zeitfenster
- 5. Zustelldatum und Zeitfenster
- 6. Weitere Adressen hinzufügen
- 7. Angabe zur Sendung
- 8. Auftragsart (Stadtkurier/Overnight)
- 9. Gewünschte Fahrzeugart
- 10. Zubuchbare Optionen (z.B. Empfangsbestätigung)
- 11. Auftrag erteilen oder alles leeren